# Handleiding LYNX Basic

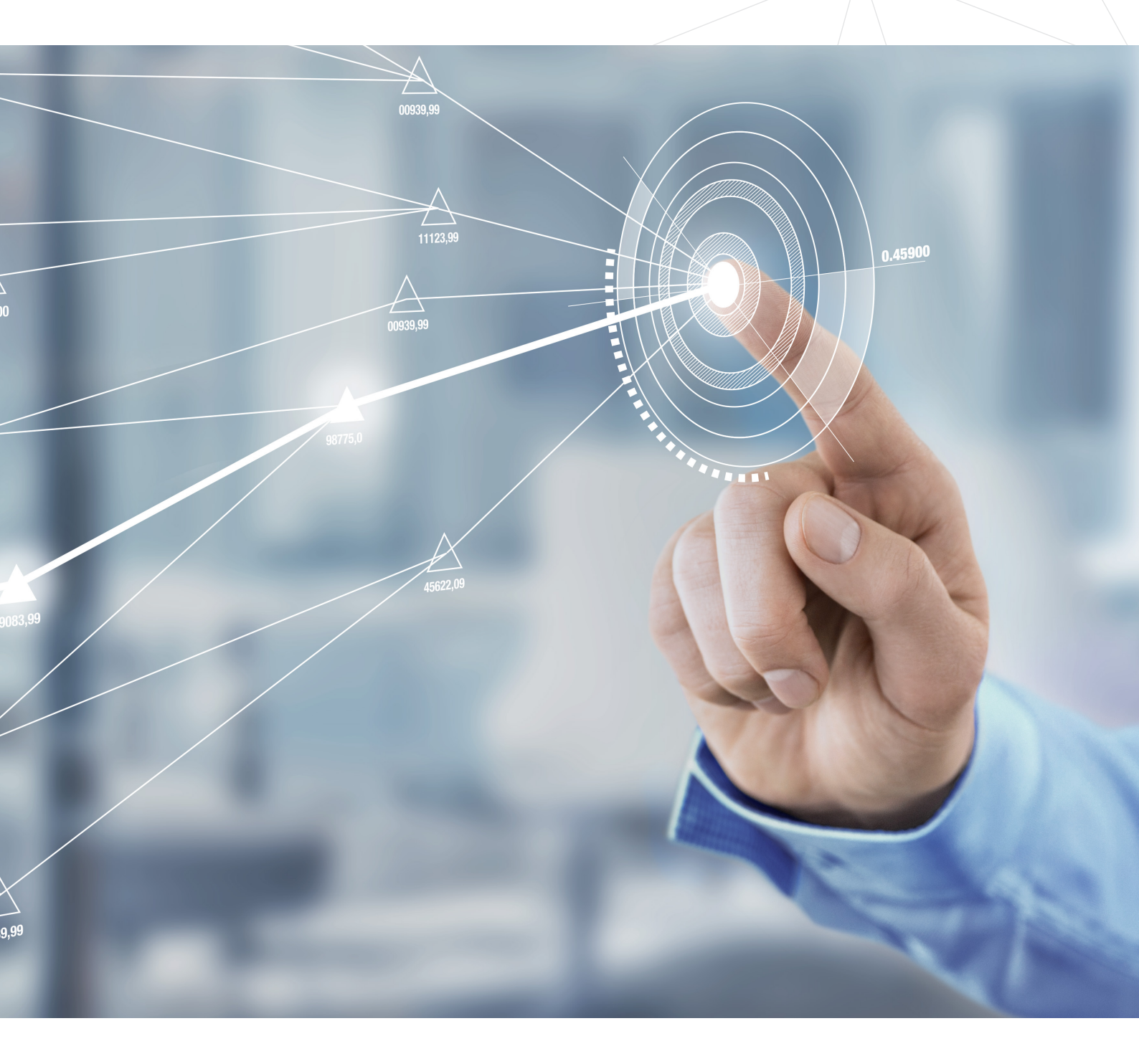

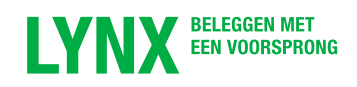

#### Inhoudsopgave

In deze verkorte handleiding worden de basisfunctionaliteiten van LYNX Basic besproken.

- 02 Inloggen
- 05 Effecten opzoeken
- 06 Orderticket opvragen
- 07 Orderticket invullen
- 08 Een grafiek openen
- 09 LYNX Masterclass
- 10 Afkortingen & codes

#### Inloggen

- Ga naar www.lynx.nl.
- Klik rechtsboven op KLANTEN (1)
- Scroll naar beneden en kies voor LYNX Basic (2).

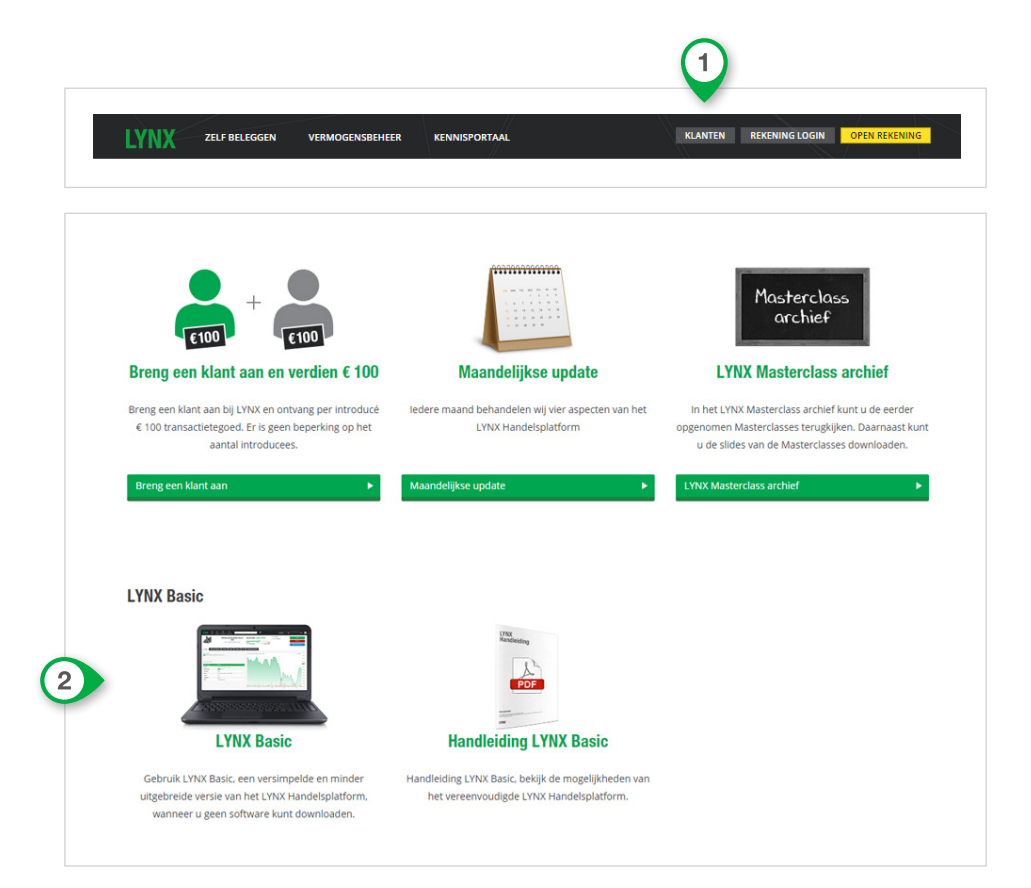

U wordt doorgeleid naar een nieuwe webpagina.

| Aanmelden      |                                                                 |
|----------------|-----------------------------------------------------------------|
| Gebruikersnaam |                                                                 |
| Wachtwoord     | <ul> <li>Vul uw gebruikersnaam<br/>en wachtwoord in.</li> </ul> |
| Log in 🕨       | ► Klik op <b>Log in</b> .                                       |

Als u een persoonlijke veiligheidskaart heeft, vul dan de gevraagde kaartwaarden in en klik op **Inloggen**.

| Inloggen met uw veiligheidskaart<br>Gebruik uw persoonlijke veiligheidskaart. U ziet hieronder twee indexnummers staan.<br>Zoek voor deze twee indexnummers de bijbehorende kaartwaarden op uw persoonlijke<br>veiligheidskaart op en vul deze hieronder in. Klik vervolgens op "Inloggen".<br>Indexnummers: |
|----------------------------------------------------------------------------------------------------|
| C Q     S Q       Kaartwaarden:   Inloggen                                                                                                    |

Indien u meerdere, aan elkaar gekoppelde rekeningen heeft, selecteer dan de gewenste rekening en klik vervolgens op **Selecteer**.

| Meerder       | e rekeningen be         | eschikbaar |  |
|---------------|-------------------------|------------|--|
| Selecteer eei | n rekening om verder te | e gaan:    |  |
| U1474741      | ·                       |            |  |
|               |                         |            |  |
|               |                         |            |  |
| Selecteer     |                         |            |  |

| Amsterdam (0,52%) Brussel (0,299                                                                                                    | B Parijs | 0,53% Frankfurt                                                                                                    | -0,01%) New York (-0,35%)                                                                                                    |                                                                                                    |                                                                                |                                                                                                    | Minimum vo                                                                                                    | olume: 100                                                                                                    |
|----------------------------------------------------------------------------------------------------|----------|----------------------------------------------------------------------------------------------------|----------------------------------------------------------------------------------------------------|----------------------------------------------------------------------------------------------------|--------------------------------------------------------------------------------|----------------------------------------------------------------------------------------------------|----------------------------------------------------------------------------------------------------|----------------------------------------------------------------------------------------------------|
| AEX -0.52                                                                                                    | 96       | Grootste stijgers                                                                                                    |                                                                                                    | Nieuwe highs                                                                                                    |                                                                                | Top rated                                                                                                    |                                                                                                    |                                                                                                    |
|                                                                                                    | 473.00   | INVERKO                                                                                                    | <b>▲</b> 40,91%                                                                                                    | HEINEKEN                                                                                                    | <b>▲</b> 1,72%                                                                 | BAM GROEP KON                                                                                                    | <b>▼</b> -6,14%                                                                                                    | ****                                                                                                    |
| $\sim$ $\sim$                                                                                                    | 472.00   | INTEREFF AL CHINA                                                                                                    | <b>▲</b> 6,06%                                                                                                    | NN GROUP                                                                                                    | <b>▲</b> 1,86%                                                                 | NN GROUP                                                                                                    | <b>▲</b> 1,86%                                                                                                    | ****                                                                                                    |
| ( 7,                                                                                                    | 471.00   | MACINTOSH RETAIL                                                                                                    | <b>~</b> 3,68%                                                                                                    |                                                                                                    | <b>~</b> 0%                                                                    | WESSANEN                                                                                                    | <b>▲</b> 1,82%                                                                                                    | ****                                                                                                    |
| / V)                                                                                                    | 470.00   | GALAPAGOS                                                                                                    | <b>▲</b> 3,51%                                                                                                    |                                                                                                    | <b>▲</b> 0%                                                                    | HEINEKEN                                                                                                    | <b>▲</b> 1,72%                                                                                                    | ****                                                                                                    |
|                                                                                                    | 110.00   | ROODMICROTEC                                                                                                    | <b>▲</b> 2,16%                                                                                                    |                                                                                                    |                                                                                | WOLTERS KLUWER                                                                                                    | <b>▲</b> 0,71%                                                                                                    | ****                                                                                                    |
|                                                                                                    | 469.00   |                                                                                                    |                                                                                                    | Nieuwe lows                                                                                                    |                                                                                | CORBION                                                                                                    | <b>-</b> 0,1196                                                                                                    | ****                                                                                                    |
| - I NI                                                                                                    | 468.00   | Grootste dalers                                                                                                    |                                                                                                    | ROYAL IMTECH                                                                                                    | <b>▲</b> 0,00%                                                                 | AALBERTS INDUSTR                                                                                                    | <b>▲</b> 0,97%                                                                                                    | ****                                                                                                    |
| J V                                                                                                    | 467.00   | BAM GROEP KON                                                                                                    | ▼-6,14%                                                                                                    |                                                                                                    | <b>▲</b> 0%                                                                    | HEINEKEN HOLDING                                                                                                    | ▲0,80%                                                                                                    | ****                                                                                                    |
|                                                                                                    | 466.39   | OCI                                                                                                    | ▼-4,73%                                                                                                    |                                                                                                    | <b>▲</b> 0%                                                                    | томтом                                                                                                    | ▲1,14%                                                                                                    | ****                                                                                                    |
| $\wedge$ $\gamma$                                                                                                    | 100.00   | HEIJMANS                                                                                                    | <ul> <li>-4,48%</li> </ul>                                                                                                    |                                                                                                    | <u>▲</u> 0%                                                                    | UNILEVER DR                                                                                                    | <b>-</b> 0,30%                                                                                                    | ****                                                                                                    |
| 100 100 100                                                                                                    | -        | DELTA LLOYD                                                                                                    | ▼-3,43%                                                                                                    | i Koersen zijn 15 minuten vertr<br>gewenste minimum volume                                                                                                    | aagd. Stel hierboven het<br>in voor de selecties.                              | AEX Koersen                                                                                                    | ► AEX Index                                                                                                    |                                                                                                    |
| 1111 12/09/0 1110                                                                                                    | _        | DELTA LLOYD                                                                                                    | ▼-3,43%                                                                                                    | i Koersen zijn 15 minuten vertr<br>gewenste minimum volume                                                                                                    | aagd. Stel hierboven het<br>• in voor de selecties.                            | AEX Koersen                                                                                                    | AEX Index     Laatste                                                                                                  | : I<br>+/-                                                                                                    |
| ♥ LYNX op Twitter                                                                                                    | 1        | DELTA LLOYD                                                                                                    | ▼-3,43%                                                                                                    | i Koersen zijn 15 minuten vertr<br>gewenste minimum volume                                                                                                    | aagd. Stel hierboven het<br>in voor de selecties.<br>AAR GESLOTEN              | AEX Koersen<br>EU indices<br>AEX                                                                                                    | ► AEX Index                                                                                                    | ( )<br>+/-<br>▼-0.52                                                                                                    |
| ♥ LYNX op Twitter                                                                                                    |          | DELTA LLOYD                                                                                                    | ▼-3,43%<br>VERKO WIL KAPITAAL VERSTERKEN<br>VANCIERINGSFACILITEIT                                                                                                    | i Koersen zijn 15 minuten vertr<br>gewenste minimum volume                                                                                                    | aagd. Stel hierboven het<br>in voor de selecties.<br>AAR GESLOTEN              | AEX Koersen<br>EU indices<br>AEX<br>BEL 20                                                                                                    | ► AEX Index  Laatste 466.39 € 3599.20 €                                                                                | ; 1<br>+/-<br>▼-0,52<br>▼-0,29                                                                                                    |
| LYNX op Twitter      LYNX Beleggen @lyncheleggen     LYNX Goden kans in #Goud I Een                                                                                                    | 2h       | 16:26 IN FI                                                                                                    |                                                                                                    | i Koersen zijn 15 minuten vertr<br>gewenste minimum volume<br>DMV EMISSIE ONDER BEGIN DIT J<br>onomie(at)anp.nl, +31 20 560 6070)                                                                                                    | aagd. Stel hierboven het<br>in voor de selecties.<br>AAR GESLOTEN              | AEX Koersen<br>EU indices<br>AEX<br>BEL 20<br>CAC 40                                                                                                    | ► AEX Index           Lastste           466.39 €           3599.20 €           4974.42 €                               | +/-<br>▼-0,52<br>▼-0,29                                                                                                    |
| ✓ LYNX op Twitter     LYNX Beleggen Ølymbeleggen     Gouden kans in #Goud [Een     beleggingide van Ølychochshaf                                                                                                    | 2h       | 16:26 DELTA LLOYD                                                                                                    |                                                                                                    | Koersen zijn 15 minuten vertr<br>gewenste minimum volume     JMV EMISSIE ONDER BEGIN DIT J     onomie(at)anp.nl, +31 20 560 6070)                                                                                                    | aagd. Stel hierboven het<br>in voor de selecties.<br>AAR GESLOTEN              | AEX Koersen<br>EU indices<br>AEX<br>BEL 20<br>CAC 40<br>DAX 30                                                                                                    | ► AEX Index Leatste 466.39 € 3599.20 € 4974.42 €                                                                       | +/-<br>-0,52<br>-0,29<br>-0,52                                                                                                    |
| LYNX op Twitter     LYNX Beleggen @lymbeleggen     Gouden kans in #Goud [Een     beleggingsidee va @Tychochaat     goo.gl/0.zooP #GDX #opties     #beleggingsidee                                                                                                    | 2h       | 16:26 C IN<br>16:25 C IN<br>16:25 C IN<br>16:25 C IN                                                                                                    |                                                                                                    | k Koersen zijn 15 minuten vertr<br>gewenste minimum volume<br>DMV EMISSIE ONDER BEGIN DIT J<br>onomie(atjanp.nl, +31 20 560 6070)                                                                                                    | aggd. Stel hierboven het<br>in voor de selecties.<br>AAR GESLOTEN              | AEX Koersen<br>EU indices<br>AEX<br>BEL 20<br>CAC 40<br>DAX 30<br>Euro STOXX 50                                                                                                    | ► AEX Index Leatste 466.39 € 3599.20 € 4974.42 € 3444.97 €                                                             | +/-<br>▼-0,52<br>▼-0,29<br>●0,52                                                                                                    |
| LYNX op Twitter     LYNX Beieggen @lymbeleggen     Gouden kans in #Goud Leen     beleggingsidee van @lychoSchaaf     peleggingsidee     pic.twitter.com/KFHa0/Zcyb                                                                                                    | 2h       | DELTA LLOYD<br>16:26 C IN<br>FIN<br>16:25 C IN<br>SA                                                                                                    |                                                                                                    | k Koersen zijn 15 minuten vertr<br>gewenste minimum volume<br>DMV EMISSIE ONDER BEGIN DIT J<br>onomie(at]anp.nl, +31 20 560 6070)<br>PRD MET VERLAGING NOMINALE V                                                                                                    | aggi. Stel hierboven het<br>in voor de selecties.<br>AAR GESLOTEN<br>VAARDE EN | AEX Koersen<br>EU Indices<br>AEX<br>BEL 20<br>CAC 40<br>DAX 30<br>Euro STOXX 50<br>FTSE 100                                                                                                    | ► AEX Index Lostste 466.39 € 3599.20 € 4974.42 € 3444.97 €                                                             | +/-<br>▼-0,52 *-0,22 *0,52 *0,10                                                                                                    |
| LYNX op Twitter     LYNX Beleggen Ølymbeleggen     Gouden kans in #Goud [Een     beleggingsidee an ØlyhobsChaaf     googly0.tzoFp #GDX #opties     #beleggingside     pic.twitter.com/KFHa0/Zcyb                                                                                                    | 2h       | 16:26 C IN 16:25 C IN 16:25 C IN                                                                                                    |                                                                                                    | k koersen zijn 15 minuten vertr<br>gewenste minimum volume<br>DMV EMISSIE ONDER BEGIN DIT J<br>onomie(atjanp.nl, +31 20 560 6070)<br>DRD MET VERLAGING NOMINALE V<br>onomie(atjanp.nl, +31 20 560 6070)                                                                       | aggi. Stel hierboven het<br>in voor de selecties.<br>AAR GESLOTEN<br>VAARDE EN | AEX Koersen<br>EU Indices<br>AEX<br>BEL 20<br>CAC 40<br>DAX 30<br>Euro STOXX 50<br>FTSE 100<br>V5 Indices                                                                                                    | ► AEX Index  Lastste  466.39 €  3599.20 €  4974.42 €  3444.97 €  Lastste                                               | +/-<br>▼-0,52<br>▼-0,29<br>▲0,52<br>+/-                                                                                                    |
| ✓ LYNX op Twitter LYNX Beleggen Ølymchelegen<br>Gouden kans in #Goud [Een<br>beleggingsidee van @1]×ho?isaa<br>moeigingsidee van @1]×ho?isaa<br>moeigingsidee<br>pic.kwite.com/kH=N0Zcyb                                                                                                    | 2h       | 16:26 S IN<br>16:25 S IN<br>16:25 S IN<br>54<br>(A)                                                                                                    |                                                                                                    | k Koersen zijn 15 minuten vertr<br>geveenste minimum volume<br>DMV EMISSIE ONDER BEGIN DIT J<br>onomie(atjanp.nl, +31 20 560 6070)<br>PRD MET VERLAGING NOMINALE V<br>onomie(atjanp.nl, +31 20 560 6070)                                                                      | aggi. Stel hierboven het<br>in voor de selecties.<br>AAR GESLOTEN<br>VAARDE EN | EU indices           AEX           BEL 20           CAC 40           DAX 30           Euro STOXX 50           FTSE 100           VS indices           S&P 500                                                                                                    | ► AEX Index  Lastste  466.39 €  3599.20 €  4974.42 €  3444.97 €  Lastste  2004.97 \$                                   | <pre>+/- * -0.52 * -0.25 * -0.25 * -0.25 * -0.16 +/- * -0.34</pre>                                                                                                    |
| VIXX op Twitter     VIXX Beleggen Øynsbeleggen     Gouden kans in #Goud [Een     beleggingidee van ØYnchochaaf     googlo1206 p #GDX #opties     pictwitter.com/KrHa0/Zcyb                                                                                                    | 2h       | 1626 E IN<br>1626 E IN<br>1625 E IN<br>1625 M IN                                                                                                    |                                                                                                    | k Koersen zijn 15 minuten vertr<br>gewenste minimum volume<br>DMV EMISSIE ONDER BEGIN DIT J<br>onomie(atjanp.nl, +31 20 560 6070)<br>RD MET VERLAGING NOMINALE V<br>onomie(atjanp.nl, +31 20 560 6070)<br>VOLD VAN BUY DOOR RABOBANK                                          | agd. Stel hierboven het<br>in voor de selecties.<br>AAR GESLOTEN<br>VAARDE EN  | EU indices           AEX           BEL 20           CAC 40           DAX 30           Euro STOXX 50           FTSE 100           VS malces           S&P 500           Dow Jones Industrial Average                                                                                                    | ► AEX Index Leatste 466.39 € 3599.20 € 4974.42 € 3444.97 € Leatste 2094.97 \$ 2094.97 \$                               | +/- +/0.52 -0.25 -0.752 -0.752 -0.752 +/- +/- +/0.34 -0.23                                                                                                    |
| ✓ LYNX op Twitter           LYNX         LYNX Beleggen @lymbeleggen           Gouden kans in #Goud   Een         beleggingsidee van @lychochaat           model gingsidee         model ychochaat           model gingsidee         model ychochaat           model gingsidee         model ychochaat           model gingsidee         model ychochaat           model gingsidee         model ychochaat           model gingsidee         model ychochaat           model gingsidee         model ychochaat           model gingsidee         model ychochaat           model gingsidee         model ychochaat           model gingsidee         model ychochaat           model ychochaat         model ychochaat           model ychochaat         model ychochaat           model ychochaat         model ychochaat           model ychochaat         model ychochaat           model ychochaat         model ychochaat           model ychochaat         model ychochaat           model ychochaat         model ychochaat           model ychochaat         model ychochaat           model ychochaat         model ychochaat           model ychochaat         model ychochaat           model ychochaat         model ychochaat           model ychochaat< | 2h       | 16:25 C III (A)<br>16:25 C III (A)<br>16:25 C III (A)<br>16:25 C III (A)<br>16:01 C III (A)                                                                                                    |                                                                                                    | Koersen zijn 15 minuten verbr<br>gewenste minimum volume<br>DMV EMISSIE ONDER BEGIN DIT J<br>onomie(atjanp.nl, +31 20 560 6070)<br>WRD MET VERLAGING NOMINALE V<br>onomie(atjanp.nl, +31 20 560 6070)<br>HOLD VAN BUY DOOR RABOBANK<br>onomie(atjanp.nl, +31 20 560 6070)     | agd. Stel hierboven het<br>in voor de selecties.<br>AAR GESLOTEN<br>VAARDE EN  | EU indices           AEX           AEX           BEL 20           CAC 40           DAX 30           Euro STOXX 50           FTSE 100           VS indices           S&P 500           Dow Jones Industrial Averagi           NASDAQ 100                                                                                                    | ► AEX Index Lostste 466.39 € 3599.20 € 4974.42 € 3444.97 € Lastste 2094.97 \$ 2094.97 \$ 4689.98 \$                    | +/-<br>-0.52<br>-0.25<br>-0.25<br>-0.52<br>-0.52<br>-0.52<br>-0.52<br>-0.52<br>-0.34<br>-0.23<br>-0.52<br>-0.52<br>-0.55<br>-0.55<br>-0.5 |
|                                                                                                    | 2h       | 16:26 C IN IN IN IN IN IN IN IN IN IN IN IN IN                                                                                                    |                                                                                                    | koersen zijn 15 minuten vertr<br>geveenste minimum volume<br>DMV EMISSIE ONDER BEGIN DIT J<br>onomie(atjanp.nl, +31 20 560 6070)<br>DRD MET VERLAGING NOMINALE V<br>onomie(atjanp.nl, +31 20 560 6070)<br>VOLD VAN BUY DOOR RABOBANK<br>onomie(atjanp.nl, +31 20 560 6070)    | agd. Stel hierboxen het<br>in voor de selecties.<br>AAR GESLOTEN<br>VAARDE EN  | EU indices           AEX         BEL         O         O | ► AEX Index Lastste 466.39 € 3599.20 € 4974.42 € 3444.97 € 2094.97 \$ 17825.20 \$ 4689.98 \$ 1182.70 \$                | +/-<br>-0.52<br>-0.52<br>-0.55<br>-0.55<br>-0.5 |
| ✓ LYNX op Twitter           LYNX Beleggen Ølymbeleggen           Gouden kans in #Goud] Een           beleggingsider van Ølymbeleggen           pieleggingsider           pieleggingsider           pieleggingsider           UNX           LYNX Flags           pieleggingsider           pieleggingsider           LYNX Flags           pieleggingsider           LYNX VIELE           LYNX VIELE           LYNX VIELE                                                                                                    | 2h       | 16:26 C IN (A)<br>16:25 C IN (A)<br>16:27 C IN (A)<br>16:27 C IN (A)<br>17:27 C IN (A)<br>17:27 |                                                                                                    | koersen zijn 15 minuten vertr<br>gewenste minimum volume<br>DMV EMISSIE ONDER BEGIN DIT J<br>onomie(atjanp.nl, +31 20 560 6070)<br>NCD MET VERLAGING NOMINALE V<br>onomie(atjanp.nl, +31 20 560 6070)<br>HOLD VAN BUY DOOR RABOBANK<br>onomie(atjanp.nl, +31 20 560 6070)     | agd. Stel hierboven het<br>in voor de selecties.                               | EU indices           AEX           BEL 20           CAC 40           DAX 30           Euro STOXX 50           FTSE 100           VS indices           S&P 500           Dow Jones industrial Average           NASDAQ 100           Russell 2000           NASDAQ-COMPOSITE                                                                                                    | ► AEX Index Lastate 466.39 ∈ 3599.20 ∈ 4974.42 ∈ 3444.97 ∈ 2094.97 ≤ 2094.97 ≤ 2094.97 ≤ 4699.98 ≤ 1182.70 ≤ 5111.64 ≤ | +/-<br>0.52<br>- 0.29<br>- 0.52<br>- 0.16<br>+/-<br>0.34<br>0.23<br>- 0.58<br>- 0.64<br>- 0.60                                                                                                    |
| LYNX op Twitter      LYNX Belegen Øymbelegen     Gouden kans in #Goud [Een     belegingingidee van Øyhohochaat     goog/0/2020 #GDX #Ophies     #belegingindee     pictwitter.com/KFHa0/Zcyb                                                                                                    | 2h       | 1625 E IN<br>1626 E IN<br>1625 E IN<br>1601 E IN<br>(A)<br>1601 E IN<br>(A)<br>1559 E E                                                                                                    | +-3.43%<br>VERKO WIL KAPITAAL VERSTERKEN<br>VANCERINGSFACILITET<br>NP Redactie AFN/Economie, email ec<br>VERKO: AANDEELHOUDERS AKKOO<br>MENVOEGING AANDELEN<br>NP Redactie AFN/Economie, email ec<br>UIJMANS-ADVIES VERLAAGD NAAR H<br>NP Redactie AFN/Economie, email ec<br>UIJRANS-ADVIES VERLAAGD NAAR H | k Koersen zijn 15 minuten verbr<br>gewenste minimum volume<br>I DMV EMISSIE ONDER BEGIN DIT J<br>onomie(at)anp.nl. +31 20 560 6070)<br>DRD MET VERLAGING NOMINALE V<br>onomie(at)anp.nl. +31 20 560 6070)<br>HOLD VAN BUY DOOR RABOBANK<br>onomie(at)anp.nl. +31 20 560 6070) | agg. Stel hierboven het<br>in voor de selecties.                               | EU indices           AEX           BEL 20           CAC 40           DAX 30           Euro STOXX 50           FTSE 100           VS Indices           S&P 500           Dow Jones Industrial Averag           NASDAQ 100           Russell 2000           NASDAQ-COMPOSITE                                                                                                    | ► AEX Index Lastste 466.39 € 3599.20 € 4974.42 € 3444.97 € 2094.97 \$ 17825.20 € 4689.98 \$ 1182.70 \$ 5111.64 \$      | +/-<br>+ -0.5;<br>+ -0.2;<br>+ 0.5;<br>+ 0.1;<br>+/-<br>+ -0.34<br>+ -0.2;<br>+ -0.5;<br>+ -0.6;<br>+ -0.6;                                                                                                    |

1

Wanneer u bent ingelogd, verschijnt onderstaand beginscherm:

Het beginscherm is te verdelen in drie gedeelten. Bovenin de rode vierhoek vindt u de navigatiebalk, daaronder in de blauwe vierhoek ziet u het marktoverzicht en onderaan in het groene gedeelte staan de twitterberichten, nieuwsberichten en belangrijke indices, valutaparen en grondstoffen.

Links in de navigatiebalk vindt u de onderstaande knoppen:

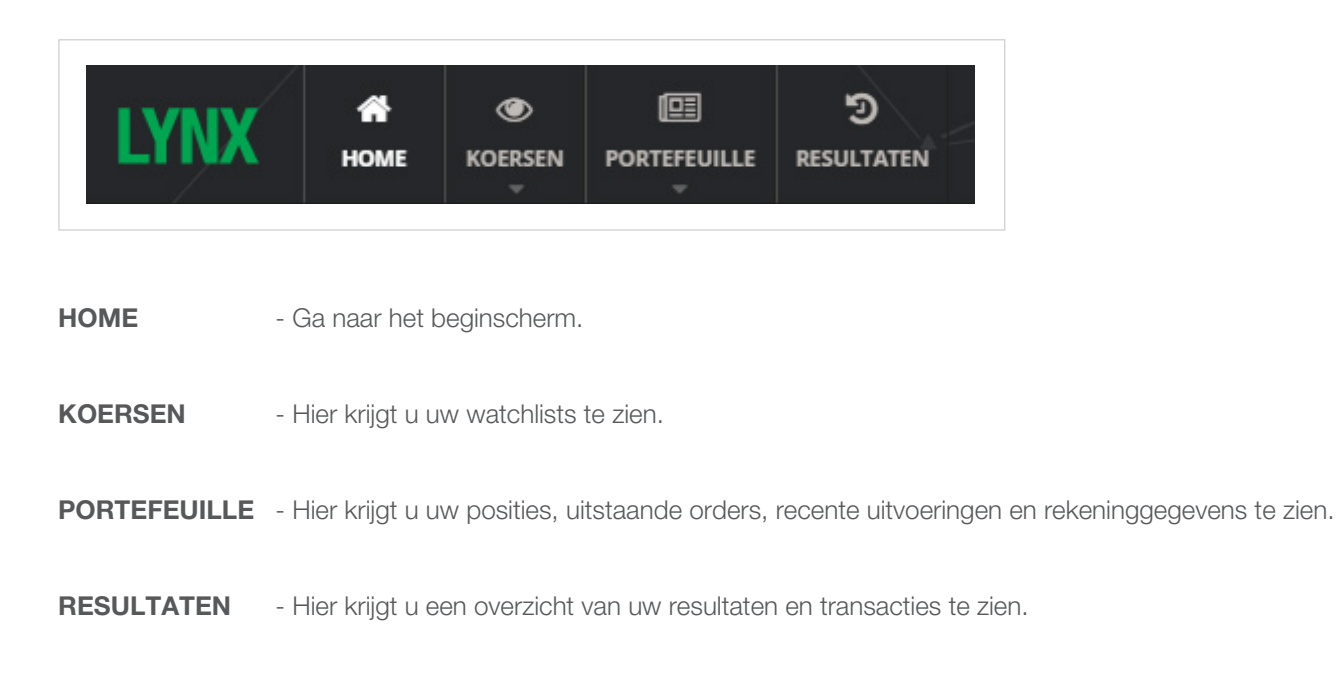

## Effecten opzoeken

Om een effect op te zoeken, kunt u gebruikmaken van de watchlists. De AEX-, BEL20-, DAX30-, Dow Jones- en CAC40-index zijn standaard in LYNX Basic te vinden als vaste watchlists. Om deze watchlists te bekijken, klikt u linksboven in de navigatiebalk op **KOERSEN**. Zie ook onderstaande afbeelding:

| LYNX            | Номе     | ()<br>KOERSEN | PORTEFEUILLE | Э<br>resultat |       | <b>Q</b> Zoek ee | en effec | t op tickercode, sym |
|-----------------|----------|---------------|--------------|---------------|-------|------------------|----------|----------------------|
|                 |          | AEX           | -0,4         | 7%            |       |                  |          |                      |
| AEX -0,47%      | BEL      | BEL20         | -0,2         | 1%            | DAX30 | 0,36%            | Do       | ow Jones -0,28%      |
|                 |          | CAC40         | 0,6          | 8%            |       |                  |          |                      |
| Naam            |          | DAX30         | 0,3          | 5%            |       | -                |          | Laatste              |
| AALB - AALBERTS | INDUSTRI |               |              |               |       |                  | €        | 30.095               |
| AGN - AEGON NV  | ·        | Dow Jone      | es -0,2      | 8%            |       |                  | €        | 5.652                |

Als u een effect wilt opzoeken dat niet in een van de watchlists staat, dan kunt u de zoekbalk boven in uw scherm gebruiken. U kunt zoeken op tickercode, symbool of ISIN code. Klik vervolgens op het gewenste effect in de lijst met suggesties. In onderstaande afbeelding is RDSA aan de Euronext Amsterdam geselecteerd.

| <b>Q</b> RDSA | · · · · · · · · · · · · · · · · · · ·         |                   |
|---------------|-----------------------------------------------|-------------------|
| RDSA          | ROYAL DUTCH SHELLA E                          | uronext Amsterdam |
| RDSA          | ROYAL DUTCH SHELL PLC-A SHS                   | EBS               |
| RDSA.SCRP     | ROYAL DUTCH SHELL PLC-A SHS - SCRIPS 21/09/20 | 015 CORPACT       |

Nadat u op het gewenste effect heeft geklikt, verschijnt het effectoverzicht. Hier kunt u alle informatie over het desbetreffende effect terugvinden.

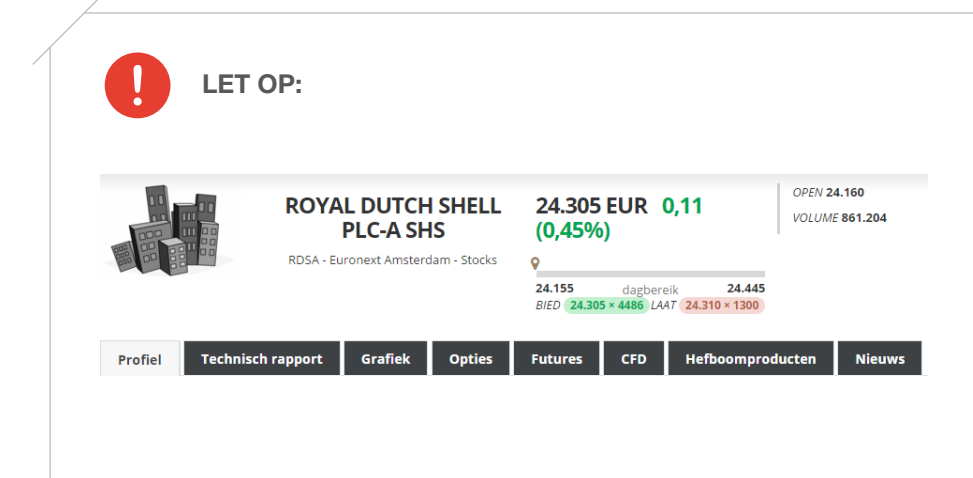

Indien u een optie, future, CFD of hefboomproduct wilt opzoeken, dan is het nodig dat u eerst de onderliggende waarde opzoekt middels de zoekbalk. Vervolgens selecteert u het gewenste afgeleide product middels de tabbladen in het effectoverzicht.

# **Orderticket opvragen**

In LYNX Basic plaatst u orders door het orderticket in te vullen. U kunt een orderticket op twee manieren opvragen, namelijk via het effectoverzicht en via een watchlist.

In het effectoverzicht ziet u rechtsboven de knoppen **Koop** en **Verkoop** staan. Als u op de koop- of verkoopknop klikt, verschijnt het orderticket rechts in uw scherm. Zie ook onderstaande afbeelding:

| 24.310 EUI                                     | r 0,11               |                     | OPEN 24.160<br>VOLUME 874.761 | КООР            |
|------------------------------------------------|----------------------|---------------------|-------------------------------|-----------------|
| (U,48%)<br>>                                   |                      |                     |                               | VERKOOP         |
| 2 <b>4.155</b> daį<br>BIED <b>24.305 × 208</b> | gbereik<br>LAAT 24.3 | 24.445<br>10 × 1700 |                               | HOU IN DE GATEN |
| BIED 24.305 × 208                              | LAAT 24.3            | 10 × 1700           |                               |                 |

Vanuit een watchlist kunt u een orderticket opvragen door op de groene K of rode V knop te klikken.

Zie ook onderstaande afbeelding:

| Naam 🔶                        |   | Laatste | Bied   | Laat   | +/- 🗘  | +/- (%) 💲 | Volume    | Open   | Hoog   | Laag  | Slot   | Actie |
|-------------------------------|---|---------|--------|--------|--------|-----------|-----------|--------|--------|-------|--------|-------|
| AALB - AALBERTS INDUSTRIES NV | € | 30.540  | 30.515 | 30.550 | ▲0,040 | ▲0,131%   | 23.053    | 30.59  | 30.735 | 30.51 | 30.500 | K V 🛄 |
| AGN - AEGON NV                | € | 5.855   | 5.852  | 5.858  | ▲0,005 | ▲0,085%   | 1.921.440 | 5.88   | 5.914  | 5.85  | 5.850  | K V 💷 |
| AH - KONINKLIJKE AHOLD NV     | € | 19.205  | 19.200 | 19.215 | ▲0,035 | ▲0,183%   | 382.715   | 19.175 | 19.27  | 19.16 | 19.170 | K V 📖 |
| AKZ - AKZO NOBEL              | € | 65.660  | 65.650 | 65.690 | ▲0,170 | ▲0,260%   | 80.217    | 65.72  | 65.96  | 65.56 | 65.490 | K V 📖 |
| ASML - ASML HOLDING NV        | € | 89.07   | 89.04  | 89.11  | ▲0,110 | ▲0,124%   | 211.565   | 89.5   | 89.78  | 88.97 | 88.96  | K V 📶 |

## **Orderticket invullen**

3

6

8

Boven in het orderticket ziet u de naam van het effect ① en uw huidige positie ②. Daaronder staat de koersinformatie ③. Bij Actie ④ geeft u op of u een koop- of verkooporder wilt plaatsen. In het vak onder Aantal ⑤ typt u het aantal stukken dat u wilt kopen of verkopen. Bij Ordertype ⑥ kunt u kiezen voor een limiet, market, stop, stoplimiet of trail. Bij Geldigheidsduur ⑦ kunt u kiezen voor GTC (een doorlopende order) of DAY (een dagorder). Afhankelijk van het door u gekozen ordertype kan gevraagd worden om een limietprijs en/of stopprijs of een trail prijs of percentage op te geven ⑧.

Naast de hierboven beschreven verplichte orderkenmerken heeft u de mogelijkheid om een vinkje te zetten bij *Voer uit buiten reguliere handelstijden, Stel een winstneming in, Stel een stoploss in en Stel een trailing stoploss in.* 

Onderaan in het groene vak staat een samenvatting van de order (9). Klik op **Verzend order** (10) om de order naar de beurs te verzenden of op **Annuleer** om de order te annuleren (11).

| Order ti           | cket             |            |             | ×           |
|--------------------|------------------|------------|-------------|-------------|
| RDSA STK           | - AEB            | 1          | Pos         | itie: - 🧃   |
| Laatste            | Bied             | Laat       | +/-         |             |
| 24.025             | 24.025           | 24.030     | ▼-0,0       | 62%         |
| Actie              |                  |            | Aantal      |             |
| 🖲 Koop (           | Verkoo           | op         | 100         |             |
| Ordertype          |                  |            | Geldigheid  | sduur       |
| LIMIT              |                  | \$         | GTC         | ÷ (         |
| Limietprijs        |                  |            |             |             |
| 24,03              |                  |            |             |             |
| Voer uit           | buiten re        | guliere h  | andelstiide | an <b>A</b> |
|                    |                  |            | anacisaja   |             |
| Stel eer           | n winstnen       | ning in    |             |             |
| Stel eer           | n stoploss       | in         |             |             |
| Stel eer           | n trailing st    | toploss ir | ı           |             |
|                    |                  |            |             |             |
| RDSA -<br>We koper | n <b>100</b> STK | (2,403K I  | EUR)        |             |
| Dit is een         | limietord        | er met ee  | en limietpr | ijs         |
| van 24.03          | }.<br>           | lev selver |             |             |
| Er is geer         | n stoporde       | er gekop   | eld.        |             |
|                    |                  |            |             |             |
| 1                  | 1                |            | 10          |             |
| America            | lear             | Verz       | and order   |             |
| Annu               | lieer            | VCIZ       | and order   |             |

# Een grafiek openen

U kunt op twee manieren een grafiek openen; via het effectoverzicht en via een watchlist. Om via het effectoverzicht een grafiek te openen, klikt u op het tabblad **Grafiek** (1) in het effectoverzicht. Zie ook onderstaande afbeelding:

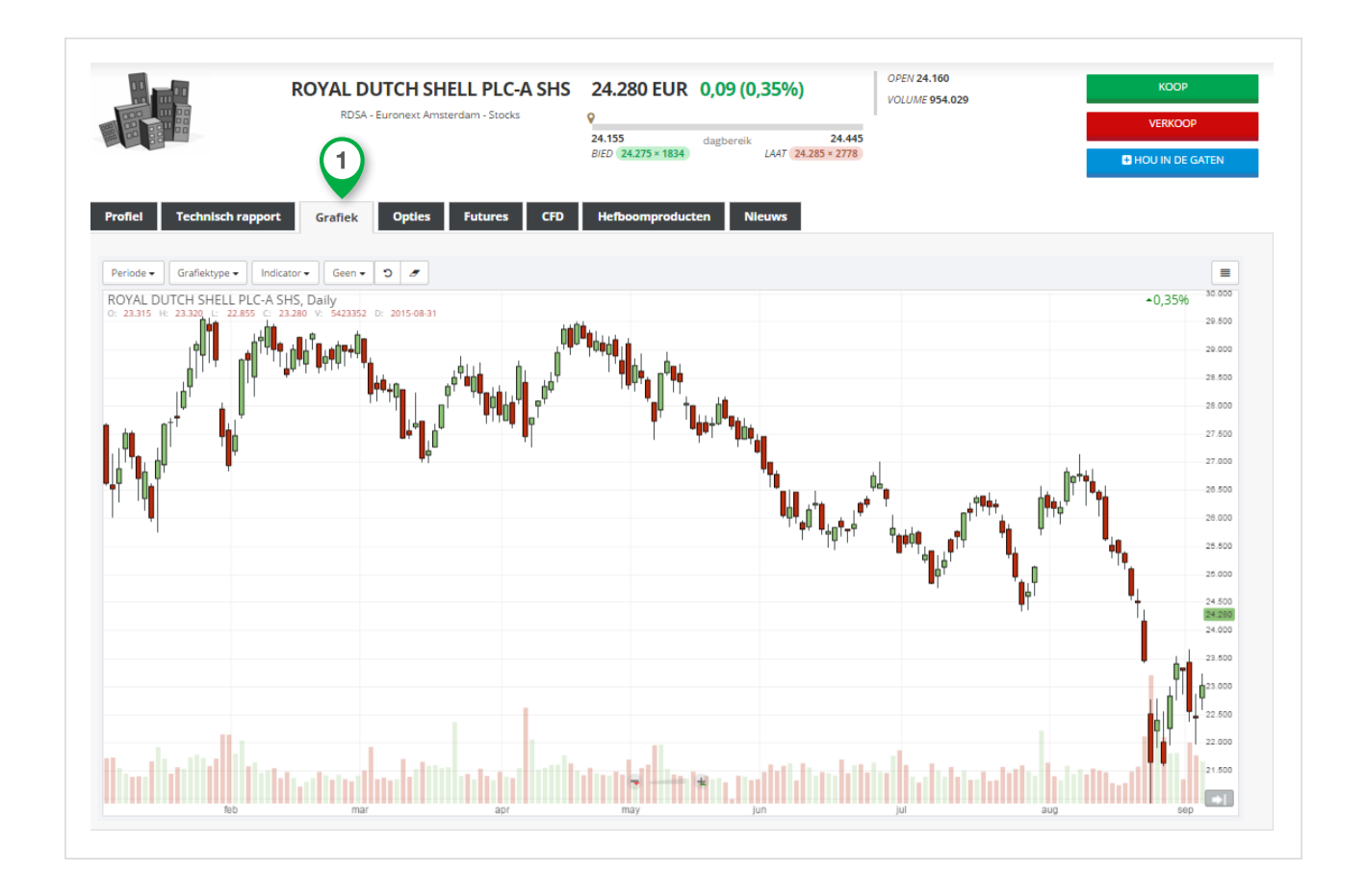

Om via een watchlist een grafiek op te vragen, klikt u op het gele icoon ① achter het effect waarvan u een grafiek wilt bekijken. Zie ook onderstaande afbeelding:

| Naam 🔶                        |   | Laatste | Bied   | Laat   | +/- 🗘  | +/- (%) 🗘 | Volume    | Open   | Hoog   | Laag  | Slot   | Actie    |
|-------------------------------|---|---------|--------|--------|--------|-----------|-----------|--------|--------|-------|--------|----------|
| AALB - AALBERTS INDUSTRIES NV | € | 30.540  | 30.525 | 30.565 | ▲0,040 | ▲0,131%   | 24.353    | 30.59  | 30.735 | 30.51 | 30.500 | K V 📶 <  |
| AGN - AEGON NV                | € | 5.877   | 5.874  | 5.877  | ▲0,027 | ▲0,462%   | 2.148.721 | 5.88   | 5.914  | 5.842 | 5.850  | K V 💷    |
| AH - KONINKLIJKE AHOLD NV     | € | 19.210  | 19.205 | 19.220 | ▲0,040 | ▲0,209%   | 414.085   | 19.175 | 19.27  | 19.16 | 19.170 | K V Lui  |
| AKZ - AKZO NOBEL              | € | 65.630  | 65.600 | 65.640 | ▲0,140 | ▲0,214%   | 88.644    | 65.72  | 65.96  | 65.56 | 65.490 | K        |
| ASML - ASML HOLDING NV        | € | 89.03   | 89.02  | 89.06  | ▲0,070 | ▲0,079%   | 221.975   | 89.5   | 89.78  | 88.97 | 88.96  | K V IIII |

De grafiek verschijnt als een los scherm linksonder in uw beeld.

# **LYNX Masterclass**

In juli 2012 is LYNX begonnen met het organiseren van de LYNX Masterclasses. Met de LYNX Masterclasses hopen wij u verder op weg te helpen in de wereld van beleggen. Met dit unieke educatieprogramma heeft u de kans om uw kennis te verbreden en uw beleggingsvaardigheden te verscherpen.

De masterclasses zijn geschikt voor zowel beginnende als gevorderde beleggers en kunnen worden onderverdeeld in de volgende categorieën:

**Strategie & tactiek** 

Analyse

Derivaten

LYNX Handelsplatform

Enkele voorbeelden van regelmatig terugkerende webinars:

Wat is een webinar?

- Maandelijkse Beursupdate
- Een introductie tot dividendbeleggen
- Optiestrategieën voor gevorderden
- De trade van de week

U kunt zich geheel gratis inschrijven voor de LYNX Masterclasses via de website van LYNX.

#### www.lynx.nl/masterclass

Alle LYNX Masterclasses worden opgenomen en zijn in het Masterclass Archief terug te vinden via de website.

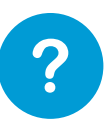

De LYNX Masterclasses worden voornamelijk gegeven in de vorm van een webinar. Een webinar is een seminar dat u via uw computer, online kunt volgen. Vanachter uw eigen beeldscherm volgt u de masterclass zonder dat u naar een aparte locatie hoeft af te reizen. Tevens kunt u via de chatfunctie direct vragen stellen aan de spreker. Een webinar is eenvoudig in gebruik en voor iedereen toegankelijk.

# **Afkortingen & codes**

Bij LYNX heeft u de mogelijkheid om op meer dan 100 beurzen in 23 verschillende landen te handelen. U kunt met één muisklik overal ter wereld handelen in aandelen, opties, futures, valuta's, ETF's, warrants, obligaties en CFD's.

Wanneer u in een effect/derivaat wilt handelen, heeft u hiervan de fondscode nodig. Op deze pagina vindt u een lijst met de belangrijkste fondscodes en beurstijden (in Nederlandse tijd) van de desbetreffende beurzen.

| <b>Opties/Futures</b> | op Europese indices    | Land      | Code    | Producten | Tijden        |
|-----------------------|------------------------|-----------|---------|-----------|---------------|
| EOE                   | AEX index              | Nederland | AEB     | Aandelen  | 09:00 - 17:40 |
| BFX                   | BEL 20 index           |           | FTA     | Opties    | 09:01 - 17:30 |
| CAC40                 | CAC40 Index            |           | FTA     | Futures   | 08:00 - 22:00 |
| ESTX50                | Euro STOXX 50 index    |           |         |           |               |
| DAX                   | DAX 30 index           | België    | SBVM    | Aandelen  | 09:00 - 17:40 |
| Z                     | FTSE100 Index          |           | BELFOX  | Opties    | 09:01 - 17:30 |
| GBL                   | Eurobond 10 jaar       |           |         |           |               |
|                       |                        | Frankrijk | SBF     | Aandelen  | 09:00 - 17:30 |
| <b>Opties/Futures</b> | op Amerikaanse indices |           | MONEP   | Opties    | 09:00 - 17:30 |
|                       |                        |           | MONEP   | Futures   | 08:00 - 22:00 |
| ES                    | S&P 500 index          |           |         |           |               |
| NQ                    | Nasdaq 100 index       | Duitsland | IBIS    | Aandelen  | 09:00 - 17:40 |
| YM                    | Dow Jones Index        |           | DTB     | Opties    | 09:00 - 17:30 |
|                       |                        |           | DTB     | Futures   | 08:00 - 22:00 |
| <b>Opties/Futures</b> | op grondstoffen        |           |         |           |               |
|                       |                        | Engeland  | LSE     | Aandelen  | 08:00 - 17:30 |
| CL                    | Olie future            |           | LIFFE   | Opties    | 09:00 - 18:30 |
| NG                    | Gas future             |           | LIFFE   | Futures   | 08:00 - 22:00 |
| HG                    | Koper future           |           |         |           |               |
| SI                    | Zilver future          | Amerika   | NYSE    | Aandelen  | 15:30 - 22:00 |
| GC                    | Goud future            |           | NASDAQ  | Aandelen  | 15:30 - 23:30 |
|                       |                        |           | AMEX    | Aandelen  | 15:30 - 22:00 |
| CFD's op indic        | es                     |           | ISLAND  | Aandelen  | 10:00 - 02:00 |
|                       |                        |           | ISE     | Opties    | 15:30 - 22:00 |
| IBNL25                | AEX index              |           | CBOE    | Opties    | 15:30 - 22:00 |
| IBFR40                | CAC40 Index            |           | CME     | Futures   | 23:15 - 22:15 |
| IBDE30                | DAX 30 index           |           |         |           | 22:30 - 23:15 |
| IBEU50                | Euro STOXX 50 index    |           |         |           |               |
| IBGB100               | FTSE100 Index          | Canada    | TSX     | Aandelen  | 15:30 - 22:00 |
| IBUS500               | S&P 500 index          |           | VENTURE | Aandelen  | 15:30 - 22:00 |
| IBUST100              | Nasdaq 100 index       |           |         |           |               |
| IBUS30                | Dow Jones Index        |           |         |           |               |

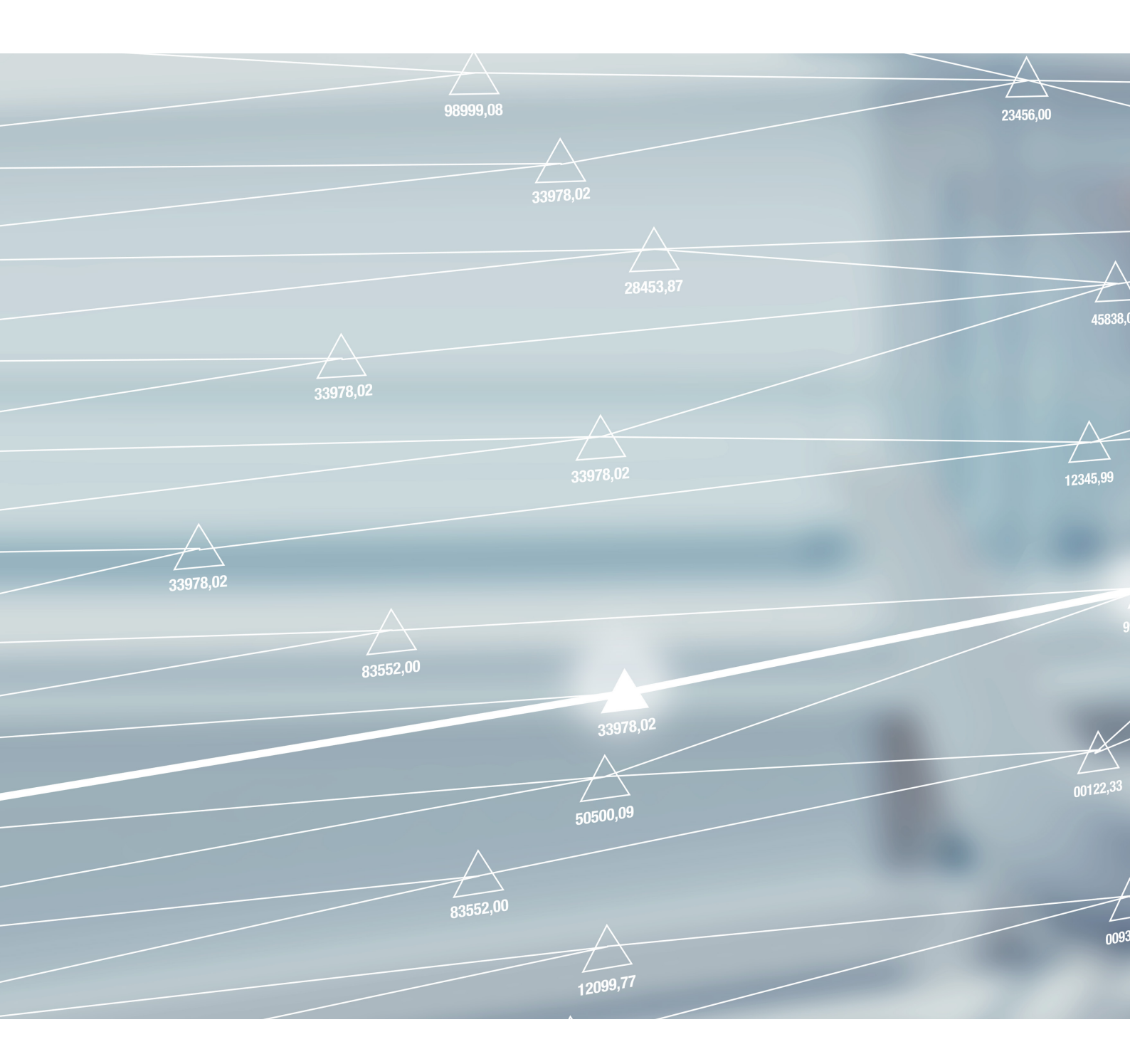

LYNX B.V. Herengracht 527 1017 BV AMSTERDAM

**T** +31 (0)20 625 15 24 **F** +31 (0)20 427 37 14 T 0800 2030 (gratis) E info@lynx.nl